### Overview

The Pico-Environment-Sensor gives Raspberry Pi Pico the ability to collect environment data like temperature & humidity, air pressure, ambient light intensity, VOC, UV ray, etc. It can also be used to build a robot that can detect motion and orientation.

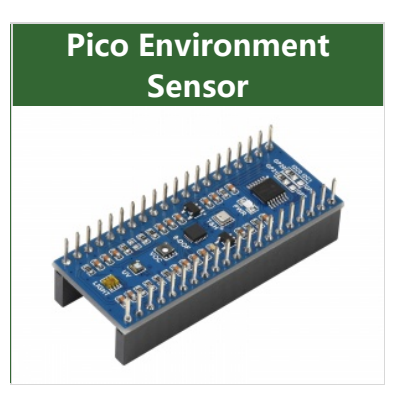

### Features

- Standard Raspberry Pi Pico header, supports Raspberry Pi Pico series.
- Onboard TSL25911FN digital ambient light sensor, for measuring IR and visible light.
- Onboard BME280 sensor, for measuring temperature, humidity, and air pressure.
- Onboard ICM20948 motion sensor, accelerometer, gyroscope, and magnetometer.
- Onboard LTR390-UV-1 sensor, for measuring UV rays.
- Onboard SGP40 sensor, for detecting ambient VOC.
- I2C bus allows retrieving data by just using two wires.

### Specifications

| TSL25911FN DIGITAL AMBIENT LIGHT SENSOR               |                                                                                    |  |  |  |
|-------------------------------------------------------|------------------------------------------------------------------------------------|--|--|--|
| I2C address                                           | 0 x 29                                                                             |  |  |  |
| Effective range                                       | 0~88000 Lux                                                                        |  |  |  |
| BME280 TEMPERATURE, HUMIDITY, AND AIR PRESSURE SENSOR |                                                                                    |  |  |  |
| I2C address                                           | 0 x 76                                                                             |  |  |  |
| Temperature detection                                 | -40 ~ 85°C (0.01°C resolution, ±1°C accuracy)                                      |  |  |  |
| Humidity detection                                    | 0~100%RH (0.008%RH resolution, $\pm$ 3%RH accuracy, 1s response time, ≤2%RH delay) |  |  |  |
| Air presure detection                                 | 300~1100hPa (0.18Pa resolution, ±1hPa accuracy)                                    |  |  |  |
| ICM20948 MOTION S                                     | ICM20948 MOTION SENSOR                                                             |  |  |  |

| MAGNETOMETER)                         |                                                                                                    |
|---------------------------------------|----------------------------------------------------------------------------------------------------|
| I2C address                           | 0 x 68                                                                                             |
| Accelerometer resolution              | 16-bit                                                                                             |
| Accelerometer range<br>(configurable) | 2, ±4, ±8, ±16g                                                                                    |
| Gyroscope resolution                  | 16-bit                                                                                             |
| Gyroscope range<br>(configurable)     | ±250, ±500, ±1000, ±2000°/sec                                                                      |
| Magnetometer resolution               | 16-bit                                                                                             |
| Magnetometer range                    | ±4900μT                                                                                            |
| LTR390-UV-1 UV SEN                    | SOR                                                                                                |
| I2C address                           | 0 x 53                                                                                             |
| Response<br>wavelength                | 280nm - 430nm                                                                                      |
| SGP40 VOC Sensor                      |                                                                                                    |
| I2C address                           | 0 x 59                                                                                             |
| Measuring range                       | 0 ~ 1,000 ppm ethanol equivalent                                                                   |
| Limit condition                       | < 0.05 ppm ethanol equivalent OR < 10 % preset concentration point (the larger one should prevail) |
| Response time                         | < 10 s (tau 63 %)                                                                                  |
| Start time                            | < 60 s                                                                                             |
| On-chip humidity com                  | pensation support                                                                                  |

## How to Connect

As shown below: directly connect to the GPIO headers of the Jetson Nano.

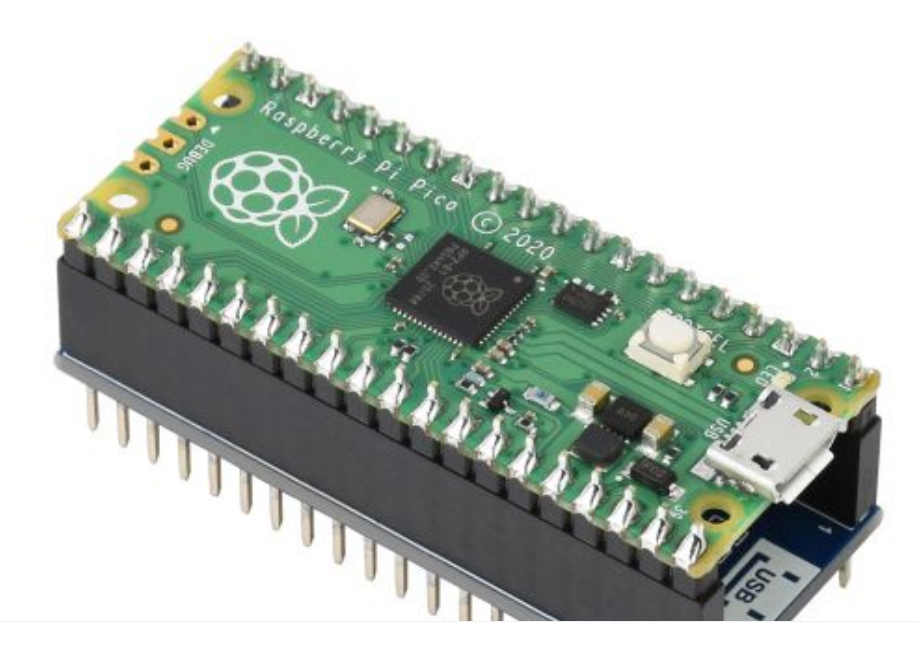

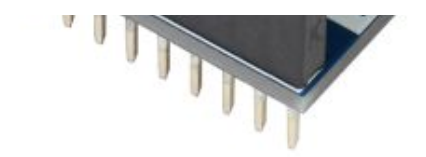

### **Onboard Resource**

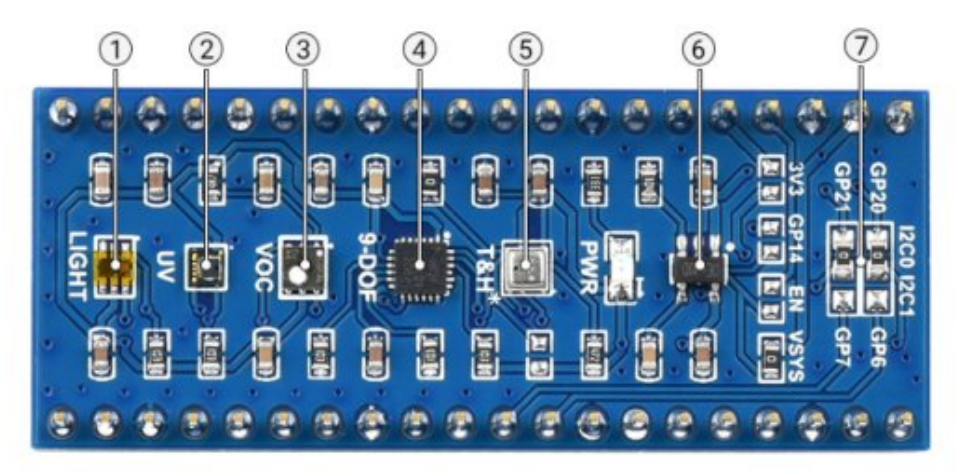

5. BME280

6. Voltage level translator

5V to 3.3V/1.8V

7. I2C selection

temperature, humidity, and air pressure sensor

#### 1. TSL25911FN

- digital ambient light sensor, for measuring IR and visible light
- 2. LTR390-UV-1 UV sensor
- 3. SGP40
- VOC sensor
- 4. MPU9250
  - 3-axis accelerometer, 3-axis gyroscrope, 3-axis magnetometer

## Sensor

### **Ambient Light Sensor**

The TSL2591 is an optical intensity digitizer based on IIC bus communication. The sensor combines a broadband photodiode (visible and IR light) and an IR-responsive photodiode on a single CMOS integrated circuit capable of providing near-light adaptive response over an effective 16-bit dynamic range (16-bit resolution). Two integral ADCs convert the photodiode current to a digital output representing the irradiance measured on each channel. This digital output can be fed to a microprocessor, which uses an empirical formula to derive an illuminance (ambient light level) in lux to approximate the human eye response. The sensor address is 0X29.

The following points need to be noted when using this sensor:

- 1. The default is turned on the interrupt, if you do not need to comment out the corresponding code;
- 2. The default range of the routine is small, if the light suddenly changes a lot, please increase the range;

3. There is a difference with the light intensity reader on the market, those are added to the lens;

#### Temperature, Humidity, and Ari Pressure Sensor

BME280 is for temperature, humidity, and air pressure sensor with the characteristics of low power consumption, high accuracy, and stability. It is suitable for environmental monitoring, weather prediction, altitude monitoring, and Internet of Things application scenarios.

Sensor address: 0 x 76.

Measuring range:

Temperature range:  $40 \sim 85^{\circ}$ C (resolution is 0.01°C, error  $\pm 1^{\circ}$ C). Humidity range:  $0 \sim 100\%$ RH (resolution is 0.008%RH, error  $\pm 3\%$  RH) Pressure range:  $300 \sim 1100$  hPa (resolution is 0.18Pa, error  $\pm 1$  hPa) Note:

- 1. The measuring range should not exceed the measuring range, or it may be inaccurate.
- 2. The pressure measured is atmospheric pressure, which normally fluctuates around the standard atmospheric pressure  $(1.013 \times 10^{5} = 1013 \text{hPa})$ .
- 3. The measured temperature may be biased to the temperature above the jetson nano. If possible, fans can be added to avoid this situation during use.
- 4. The higher the air temperature is, the lower the air pressure is. Because the higher the air temperature is, the air near the ground will expand and rise due to heat, resulting in a decrease in air density and air pressure. Instead, the pressure rises.
- 5. Atmospheric pressure decreases with altitude, but there is no proportional relationship. The higher the altitude, the slower the decrease.
- 6. The relationship between atmospheric pressure and altitude is as follows: as altitude increases, atmospheric pressure decreases. Theoretically, within the range of 3000M, atmospheric pressure decreases by 1mmHg, or about 133Pa, for every 12M increase.

### 9-axis Sensor

MPU9250 is a multi-chip module with 9-axis motion tracking, 3-axis acceleration, 3-axis gyroscope, and 3-axis magnetometer, and a built-in digital motion processing engine to reduce complex fusion algorithm data and reduce the load

on the processor.

Sensor address: 0x68

Parameters:

Accelerometer characteristics:

- Resolution: 16 bit
- Measurement range (Optional): ±2, ±4, ±8, ±16g
- Operating current: 450uA

Gyroscope characteristics:

- Resolution: 16 bit
- Measurement range (Optional): ±250, ±500, ±1000, ±2000°/sec
- Operating current: 3.2mA

Magnetometer characteristics:

- Resolution: 16 bit
- Measurement range: ±4900µT
- Operating current: 280uA

#### Note:

- 1. Acceleration (LSB, convert to g)
- 2. Gyroscope angle velocity (LSB, convert to °/second)
- 3. Magnetic electronic compass angle (°)

#### **UV Sensor**

The LTR390-UV-01 is a multifunctional optical measurement module with a focus on measuring ultraviolet light. The sensor supports the measured ambient light intensity.

The sensor address is: 0X53

The use of this sensor requires attention to the following points.

- 1. The principle of operation is actually a pair of diodes, one sensitive to normal light and one sensitive to ultraviolet light, and the result is obtained by the calculation of both.
- 2. The value readout is the original ADC data, if you want to calibrate can refer to the manual formula and combine it with the actual light intensity value, UV for correction.
- 3. The data can be set differently by gain, which needs to be set according to the actual application environment.
- 4. The manual does not specify the detection range, the actual measurement in the sun has a better effect or the best effect with a UV pen in 50cm thought.

#### **VOC Sensor**

SGP40 Sensirion's new digital VOC (Volatile Organic Compounds) sensor, easily integrated into air handling devices and air quality monitors, features a

temperature-controlled miniature heating plate and a humidity-compensated indoor air quality signal that provides a complete sensor system on a single chip. The sensor address is: 0X59

The following points need to be noted when using this sensor.

- 1. The default Python demo outputs the VOC-processed algorithm value.
- 2. The sensor work needs to be stabilized within 1 minute, as the internal is slowly heating up.
- 3. Can be fed back to the SGP40 by measuring the current temperature and humidity so that the accuracy of the output will be higher.
- 4. The sensor measurement range of 0 to 1,000 ppm ethanol equivalent.

### C/C++ Development Environment Installation

- Before using the demos and tutorials, you need to set up the development environment and learn the basic usage of the project:
  - Pico-Get-Start-Windows ₪
  - Pico-Get-Start-RPI ₽

### Windows

ſ

- Click here download the demo, unzip it and enter the folder of Pico-Environment-Sensor-code\c.
- After entering Pico-Environment-Sensor-code\c, you can open the project with vs code.

| 1.28inch_To | uch_LCD_Demo > 1.28inch Touch LCD Pic | o⇒c v           | Ö   | ,○ 在   | c 中搜索 |                                |        |
|-------------|---------------------------------------|-----------------|-----|--------|-------|--------------------------------|--------|
| ^           | 名称                                    | 修改日期            | 类型  | L      | 大小    |                                |        |
|             | build                                 | 2023/2/13 18:12 | 文件  | 决      |       |                                |        |
|             | examples                              | 2022/6/6 14:27  | 文件  | 决      |       | 查看(V)                          | >      |
|             | lib                                   | 2022/12/7 16:32 | 文件  | 夹      |       | 排序方式(O)                        | >      |
|             | 📙 uf2                                 | 2023/2/13 18:12 | 文件  | 决      |       | 分组依据(P)                        | >      |
|             | CMakeLists.txt                        | 2023/1/12 18:49 | 文本  | 文档     | 1 KB  | 刷新(E)                          |        |
|             | 📄 main.c                              | 2022/6/6 9:24   | СŻ  | 2件     | 1 KB  |                                |        |
| - 11        | pico_sdk_import.cmake                 | 2021/2/4 14:48  | CM. | AKE 文件 | 3 KB  | 自定义又1+关(r)                     |        |
|             | ReadmeCN.txt                          | 2023/1/10 17:51 | 文本  | 文档     | 3 KB  | ¥占则占(P)                        |        |
|             | ReadmeEN.txt                          | 2023/1/10 21:12 | 文本  | 文档     | 4 KB  | 粘贴快捷方式(S)                      |        |
|             |                                       |                 |     |        |       | 撤消 重命名(U)                      | Ctrl+Z |
|             |                                       |                 |     |        |       | 📢 使用 Visual Studio 打开(V)       |        |
|             |                                       |                 |     |        |       |                                |        |
|             |                                       |                 |     |        |       | 🗄 Git Bash Here                |        |
|             |                                       |                 |     |        |       | 💐 Open MobaXterm terminal here |        |
|             |                                       |                 |     |        |       | 🚁 💐 通过 Code 打开                 |        |
|             |                                       |                 |     |        |       | 授予访问权限(G)                      | >      |
|             |                                       |                 |     |        | -     | 🛃 SVN 检出(K)                    |        |
|             |                                       |                 |     |        |       | 🛃 TortoiseSVN                  | >      |
| ~           |                                       |                 |     |        |       | 新建(W)                          | >      |
|             |                                       |                 |     |        |       | 漏性(R)                          |        |

• Choose the Compiler.

| <ul> <li>         登課管理器         <ul> <li>             ・ 打开的编辑器             <ul> <li> <li> <li></li></li></li></ul></li></ul></li></ul> | it for c<br>) xtensa-esp32-elf Using compilers: C = F:\Espressif\tools\xt<br>) xtensa-esp32s2-elf Using compilers: C = F:\Espressif\tools<br>) xtensa-esp32s3-elf Using compilers: C = F:\Espressif\tools<br>) arm-none-eabi Using compilers: C = C.\Program Files (x86<br>udio Community 2019 Release - amd64 Using compilers f<br>udio Community 2019 Release - amd64_x86 Using compilers<br>udio Community 2019 Release - x86 Using compilers for 1<br>udio Community 2019 Release - x86_amd64 Using compilers<br>10 | tensa-esp32-elf\esp-2<br>Axtensa-esp32s2-elf\<br>Axtensa-esp32s3-elf\<br>b)\GNU Tools Arm Em<br>for 16.11.9 (x64 archit<br>ilers for 16.11.9 (x64<br>16.11.9 (x86 architectu<br>ilers for 16.11.9 (x86 | ₽~                             | 0           |
|----------------------------------------------------------------------------------------------------|----------------------------------------------------------------------------------------------------|----------------------------------------------------------------------------------------------------|--------------------------------|-------------|
| <ul> <li>&gt; 大纲 1</li> <li>&gt; 时间线</li> <li>&gt; 项目组件</li> <li>① CMake: [Debuq]: Ready</li> </ul>                                    | 回題 2 輸出 源武控制台 终端<br>[main] Building folder: c<br>[build] Starting build<br>[proc] Executing command: "C:\Program Fi<br>Project/1.28inch Touch LCD/Demo/1.28inch<br>Pico/c/build"config Debugtarget al<br>[build] Warning: NMake does not support<br>build_command_line_option                                                                                                    | CMake/Build<br>les\CMake\bin\cmak<br>_Touch_LCD_Demo/1.<br>l -j 6<br>parallel builds. I<br>Build [all] & ▷                                                                                             | ✓ ■ e.EXE" 28inch gnoring LF C | <br>То<br>р |

• Start to compile.

|         | 问题 2 输出 调试控制台 终端                                                                                                    | CMake/Build          | ~ ≡ 6  |
|---------|----------------------------------------------------------------------------------------------------|----------------------|--------|
|         | [build] [ 0%] Creating directories for 'ELF2UF2Build'<br>[build] [ 0%] Creating directories for 'ELF2UF2Build'<br>[build] [ 1%] No download step for 'ELF2UF2Build'<br>[build] [ 1%] No update step for 'ELF2UF2Build' |                      |        |
|         | <pre>[build] [ 1%] No patch step for 'ELF2UF2Build'<br/>[build] [ 2%] Performing configure step for 'ELF2UF2Par1d'<br/>[build] The C compiler identification is MSNG 19.29.30139.0</pre>                               |                      |        |
| : Ready | 🗶 [Visual Studio Community 2019 Release - amd64] 🛛 Build [all] 🛱 🗅                                                                                                    | 空楷: 4 UTF-8 with BOM | LF C W |

• Finish.

|     | [build] [ 37%] Built target GUI                                      |
|-----|----------------------------------------------------------------------|
|     | [build] [ 54%] Built target LCD                                      |
|     | [build] [ 57%] Built target Fonts                                    |
|     | [build] [ 74%] Built target examples                                 |
| - [ | [build] [100%] Built target main                                     |
|     | [driver] Build completed: 00:00:02.568                               |
|     | [build] Build finished with exit code 0                              |
|     |                                                                      |
| y   | 🎇 [Visual Studio Community 2019 Release - amd64] 🛛 🛱 Build [all] 🛱 🖒 |

• Copy the Pico\_Environment\_Sensor.uf2 in build to Pico, and then it can automatically run the demo.

| 1.28inch Tou | ch LCD Pico > c > | build > | ~               | 5   | ○ 在 build 中搜索 |  |
|--------------|-------------------|---------|-----------------|-----|---------------|--|
| ^            | 名称                | ^       | 修改日期            | 类型  | 大小            |  |
|              | cmake             |         | 2022/2/14 15:54 | 文件由 |               |  |

| Chiake                  | EUES/E/14 13.34 | X11X            |          |
|-------------------------|-----------------|-----------------|----------|
| CMakeFiles              | 2023/2/14 15:59 | 文件夹             |          |
| elf2uf2                 | 2023/2/14 15:55 | 文件夹             |          |
| examples                | 2023/2/14 15:56 | 文件夹             |          |
| generated               | 2023/2/14 15:54 | 文件夹             |          |
| lib                     | 2023/2/14 15:54 | 文件夹             |          |
| pico-sdk                | 2023/2/14 15:55 | 文件夹             |          |
| cmake_install.cmake     | 2023/2/14 15:54 | <b>CMAKE</b> 文件 | 3 KB     |
| CMakeCache.txt          | 2023/2/14 15:55 | 文本文档            | 21 KB    |
| 🖵 compile_commands.json | 2023/2/14 15:55 | JSON File       | 938 KB   |
| main.bin                | 2023/2/14 15:56 | BIN 文件          | 445 KB   |
| 📑 main.dis              | 2023/2/14 15:56 | DIS 文件          | 834 KB   |
| i main.elf              | 2023/2/14 15:56 | ELF 文件          | 989 KB   |
| main.elf.map            | 2023/2/14 15:56 | Linker Address  | 332 KB   |
| i main.hex              | 2023/2/14 15:56 | HEX 文件          | 1,251 KB |
| main.uf2                | 2023/2/14 15:56 | UF2 文件          | 889 KB   |
| Makefile                | 2023/2/14 15:55 |                 | 124 KB   |
|                         |                 |                 |          |

### In Raspberry Pi

• Open the Raspberry Pi and run:

```
sudo apt-get install p7zip-full
cd ~
sudo wget https://files.waveshare.com/upload/f/f9/Pico-Environment-Sensor-code.7
z
7zr x Pico-Environment-Sensor-code.7z -r -o./Pico-Environment-Sensor-code
cd ~/Pico-Environment-Sensor-code
cd c/build/
```

#### Demo Use

- Please operates the following tutorial on Raspberry Pi, but due to the multiplatform and portable nature of CMake, it can also be compiled successfully on PC, but the operation is slightly different and requires your own judgment.
- To perform the compilation, make sure that in the c directory:

```
cd ~/Pico-Environment-Sensor-code/c/
```

Create and enter the build directory, and add the SDK: ../../pico-sdk is the directory of your SDK. There is a build in our sample application, just enter it directly.

```
cd build
export PICO_SDK_PATH=../../pico-sdk
(Note: Be sure to write the right path to your own SDK)
```

Execute cmake to automatically generate the Makefile file:

cmake ..

Execute make to generate the executable file, you may wait for a long time as it is the first time to be compiled.

make -j9

After compiling, the uf2 file will generate. Press the button on the Pico board, Pico can connect to the USB port of the Raspberry Pi via a Micro USB cable, and then release the buttons. After connecting, Raspberry Pi will automatically identify a movable disk (RPI-RP2), and copy main.uf2 in the build file to the recognizable movable disk (RPI-RP2).

cp Pico\_Environment\_Sensor.uf2 /media/pi/RPI-RP2/

## Python

### Windows

- 1. Download the demo
- 2. Press and hold the BOOTSET button on the Pico board, connect the Pico to the USB port of the computer via the Micro USB cable, and release the button when the computer recognizes a removable disk (RPI-RP2).
- 3. Copy the pico\_micropython\_20221125.uf2 file from the UF2 directory to the recognized removable disk (RPI-RP2).
- 4. Open the Thonny IDE (note: use the latest version of Thonny, otherwise there is no support package for Pico, the current latest version for Windows is v3.3.3).
- 5. Click Tools -> Settings -> Interpreter, and select Pico and the corresponding port as shown in the picture.

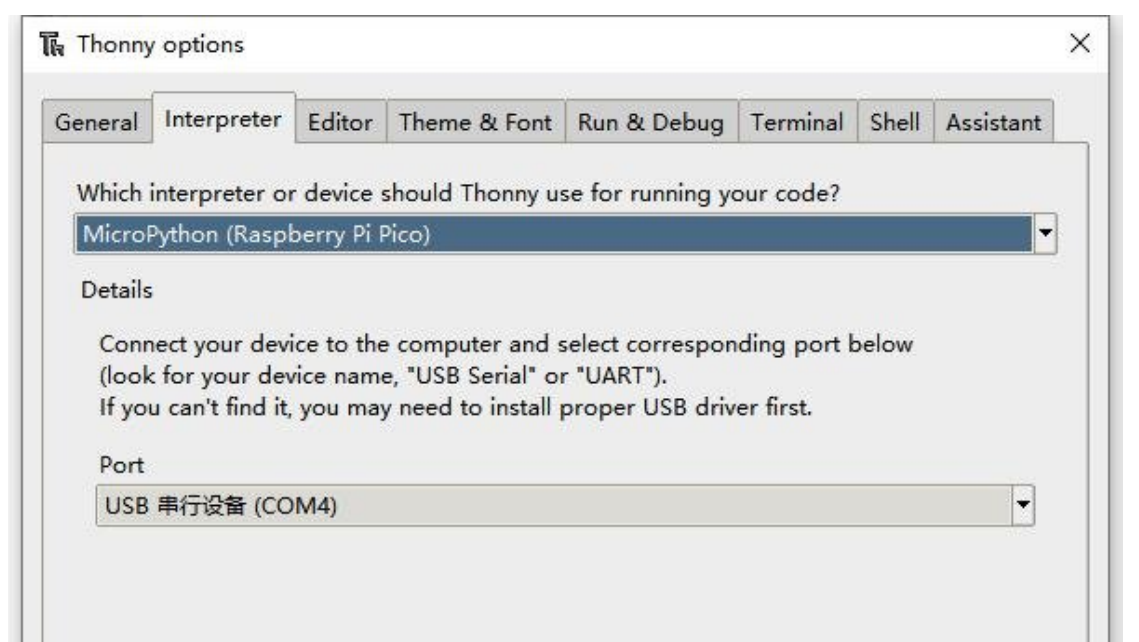

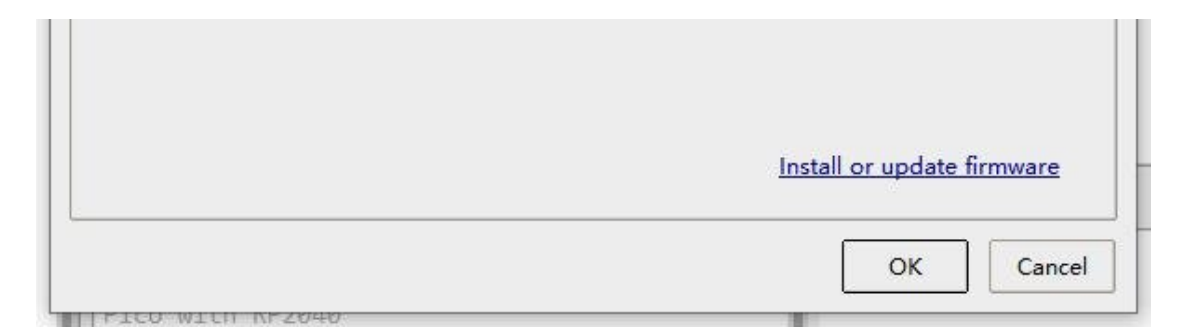

6. After connecting to Pico, save all the downloaded code to Pico, then run test.py, Thonny will print the sensor data as follows:

- (1) Find the path of your downloaded program in the Thonny IDE.
- (2) Upload all the Python to Pico.
- (3) After uploading, open test.py for module testing.
- (4) No save and the output value is normal, then the function is OK.

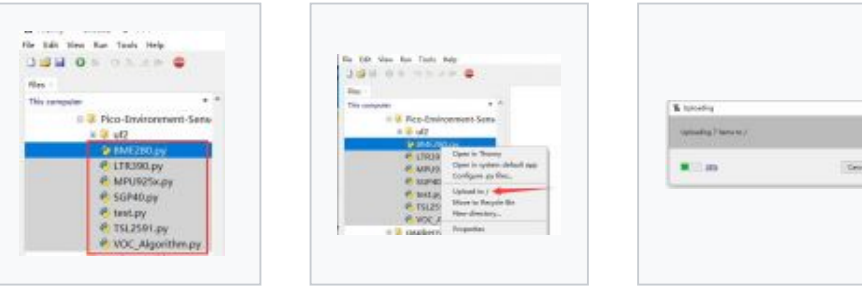

Find the downloaded directory

Righ click to upload

Wait for uploading

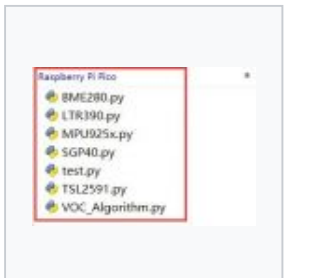

When finished, the files are all in Pico

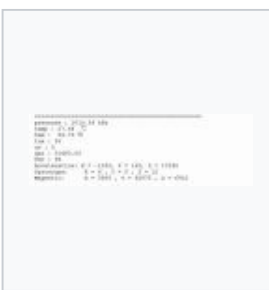

Effect shown

### Raspberry Pi

Demo download:

```
sudo apt-get install p7zip-full
cd ~
sudo wget https://files.waveshare.com/upload/f/f9/Pico-Environment-Sensor-code.
```

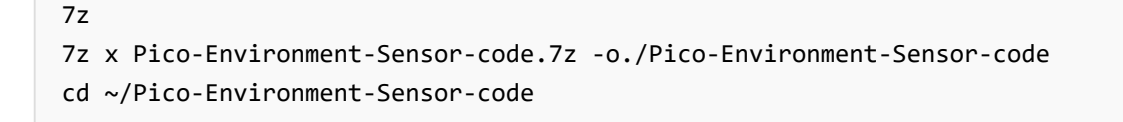

1. The process of flashing the firmware is the same as on Windows, you can choose to copy the pico\_micropython\_20210121.uf2 file into pico on your PC or Raspberry Pi.

2. Open the Thonny IDE in Raspberry Pi Mountain (click Raspberry logo -> Programming -> Thonny Python IDE), you can check the version information in Help -> About Thonny.

To make sure your version has the Pico support package, also you can click on Tools -> Options... -> Interpreter to select MicroPico. -> Interpreter to select MicroPython (Raspberry Pi Pico and ttyACM0 port).

As shown in the image:

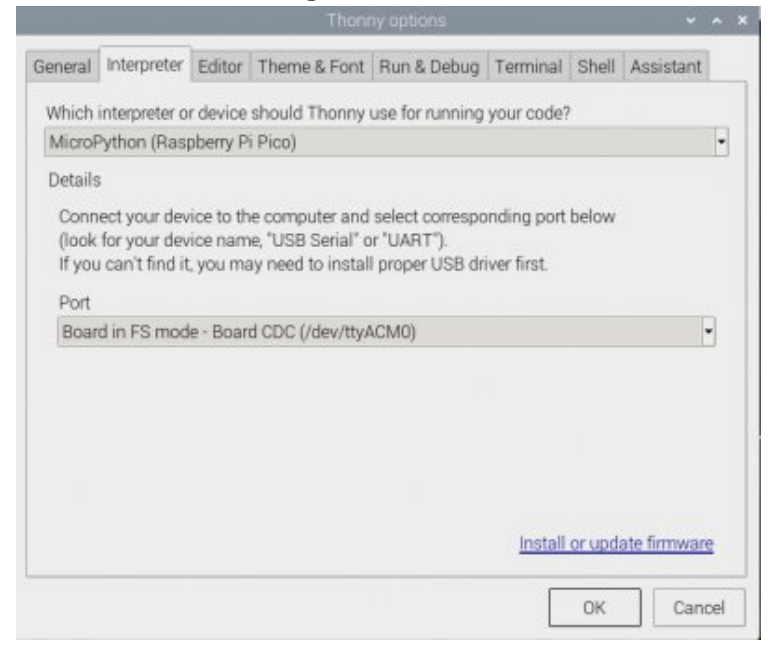

If your current Thonny version has no Pico support package, you should enter the following commands to update Thonny IDE:

sudo apt upgrade thonny

3. Click File -> Open... -> test.py, and run the script.

## Resource

### Documents

- Schematic 🖉
- BME280 Specification
- TSL25911 Specification

- ICM20948 Datasheet ₽
- LTR-390UV Specification ₪
- SGP40 Specification
   ■

### Demo Codes

• Demo code 🗗

### **Development Software**

- Thonny Python IDE (Windows V3.3.3) 🖗
- Zimo221.7z 🗗
- Image2Lcd.7z ₽

### **Pico Quick Start**

### **Download Firmware**

| MicroPython Firmware Download                          |          |  |
|--------------------------------------------------------|----------|--|
| C_Blink Firmware Download                              | [Expand] |  |
| Video Tutorial                                         | [Expand] |  |
| Pico Tutorial I - Basic Introduction                   |          |  |
| Pico Tutorial II - GPIO                                | [Expand] |  |
| Pico Tutorial III - PWM                                | [Expand] |  |
| Pico Tutorial IV - ADC                                 | [Expand] |  |
| Pico Tutorial V - UART                                 | [Expand] |  |
| <ul> <li>Pico Tutorial VI - To be continued</li> </ul> | [Expand] |  |

### **MicroPython Series**

- [MicroPython] machine.Pin Function
- [MicroPython] machine.PWM Function
- [MicroPython] machine.ADC Function
- [MicroPython] machine.UART Function
- [MicroPython] machine.I2C Function
- [MicroPython] machine.SPI Function

• [MicroPython] rp2.StateMachine

#### C/C++ Series

- 【C/C++】 Windows Tutorial 1 Environment Setting
- 【C/C++】 Windows Tutorial 1 Create New Project

#### Arduino IDE Series

#### Install Arduino IDE

1. Download the Arduino IDE installation package from Arduino website d.

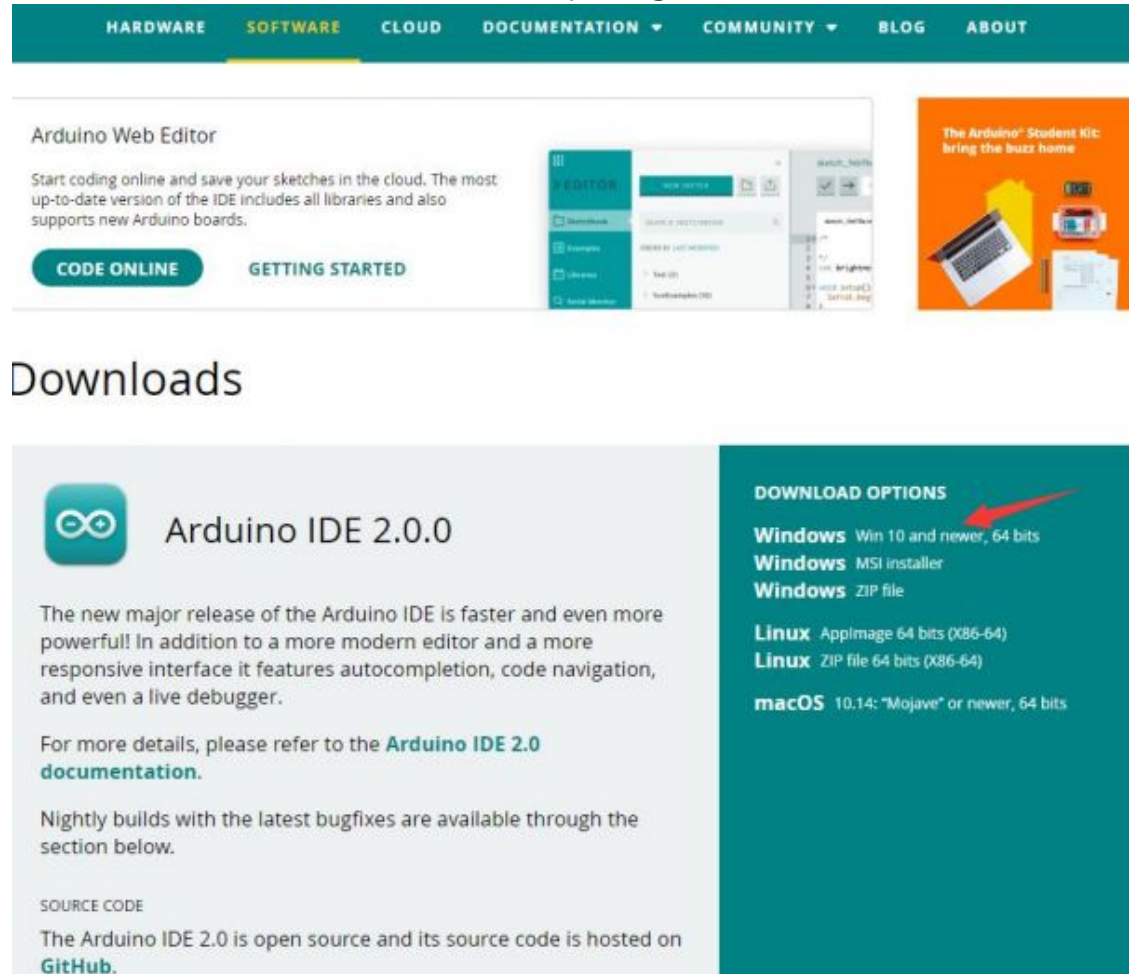

2. Just click on "JUST DOWNLOAD".

### Support the Arduino IDE

Since the release 1.x release in March 2015, the Arduino IDE has

been downloaded 69,954,557 times — impressive! Help its

development with a donation.

| \$3 | \$5 | \$10 | \$25 | \$50 | Other |   |
|-----|-----|------|------|------|-------|---|
|     |     |      |      |      |       | _ |

| JUST DOWNLOAD | CONTRIBUTE & DOWNLOA                        |
|---------------|---------------------------------------------|
|               | <ul> <li>2</li> <li>2</li> <li>3</li> </ul> |
|               | ⊙                                           |

Learn more about donating to Arduino.

#### 3. Click to install after downloading.

| GNU LESSER GE                    | ENERAL PUBLIC LICENSE                                                           |                 |
|----------------------------------|---------------------------------------------------------------------------------|-----------------|
| Version <mark>3,</mark> 29 Ju    | une 2007                                                                        |                 |
| Copyright (C) 2                  | 2007 Free Software Foundation, Inc. < <u>http://fs</u>                          | sf.org/>        |
| Everyone is per<br>document, but | mitted to copy and distribute verbatim copies of<br>changing it is not allowed. | of this license |
| This version of                  | the GNU Lesser General Public License incorpor                                  | ates the terms  |

## 4. Note: You will be prompted to install the driver during the installation process, we can click Install.

#### Install Arduino-Pico Core on Arduino IDE

1. Open Arduino IDE, click the File on the left corner and choose "Preferences".

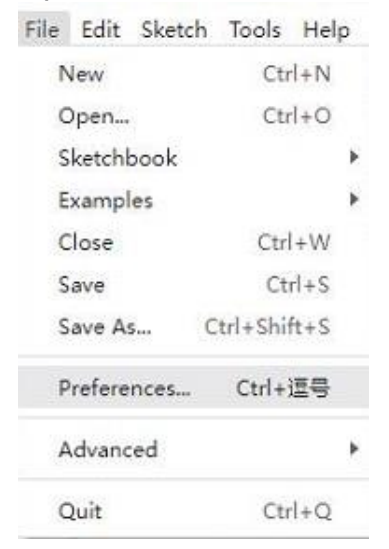

2. Add the following link in the additional development board manager URL, then click OK.

| Preferences                 |                             | ×      |
|-----------------------------|-----------------------------|--------|
|                             | Settings Network            |        |
| Sketchbook location:        |                             |        |
| c:\Users\xutong\Documents\4 | rduino                      | BROWSE |
| Show files inside Sketches  |                             |        |
| Editor font size:           | 14                          |        |
| Interface scale:            | Automatic 100 %             |        |
| Theme:                      | Light (Arduino) 🗸           |        |
| Language:                   | English V (Reload required) |        |
| Show verbose output during  | Compile upload              |        |
| Compiler warnings           | None 👻                      |        |
| Verify code after upload    |                             | /      |
| Auto save                   |                             |        |
| Editor Quick Suggestions    |                             |        |

# Note: If you already have the ESP8266 board URL, you can separate the URLs with commas like this:

https://dl.espressif.com/dl/package\_esp32\_index.json,https://github.co m/earlephilhower/arduino-pico/releases/download/global/package\_rp2040\_i ndex.json

3. Click on Tools -> Dev Board -> Dev Board Manager -> Search for pico, it shows installed since my computer has already installed it.

| Auto Format                                                          | Ctrl+T       |                     |              |  |
|----------------------------------------------------------------------|--------------|---------------------|--------------|--|
| Archive Sketch                                                       |              |                     |              |  |
| Manage Libraries                                                     | Ctrl+Shift+I |                     |              |  |
| Serial Monitor                                                       | Ctrl+Shift+M |                     |              |  |
| Serial Plotter                                                       |              |                     |              |  |
| WiFi101 / WiFiNINA Firmware Updater                                  |              |                     |              |  |
| Upload SSL Root Certificates                                         |              |                     |              |  |
| Board: "ESP32 Dev Module"                                            | Þ            | Boards Manager      | Ctrl+Shift+B |  |
| Port                                                                 | •            | Arduino AV/P Poords |              |  |
| Get Board Info                                                       |              | esp32               |              |  |
| CPU Frequency: "240MHz (WiFi/BT)"                                    | •            |                     |              |  |
| Core Debug Level: "None"                                             | •            |                     |              |  |
| Flash Frequency: "80MHz"                                             | •            |                     |              |  |
| Flash Mode: "QIO"                                                    | •            |                     |              |  |
| Flash Size: "4MB (32Mb)"                                             | •            |                     |              |  |
| Partition Scheme: "Default 4MB with spiffs (1.2MB APP/1.5MB SPIFFS)" | E.           |                     |              |  |

| Burn | Bootloader                                                                                                    |               |
|------|----------------------------------------------------------------------------------------------------|---------------|
| 1    | BOARDS MANAGER                                                                                                    |               |
| 1    | pico                                                                                                    |               |
|      | Type: All 🗸                                                                                                    |               |
|      | Arduino Mbed OS RP2040<br>Boards by Arduino                                                                                               |               |
|      | Boards included in this package: Rasp<br>Pi Pico<br>More info                                                                             | berry         |
|      | 4.0.4 V INSTALL                                                                                                    |               |
|      | Raspberry Pi Pico/RP2040 by<br>Earle F. Philhower, III<br>Boards included in this package: Rasp<br>Pi Pico, Raspberry Pi Pico W, 0xCB Hel | berry<br>ios, |
|      | Adafruit Feather RP2040, Adafruit Fea<br>More info                                                                                        | ther          |
|      |                                                                                                    |               |

#### Upload Demo At the First Time

1. Press and hold the BOOTSET button on the Pico board, connect the Pico to the USB port of the computer via the Micro USB cable, and release the button when the computer recognizes a removable hard drive (RPI-RP2).

þ

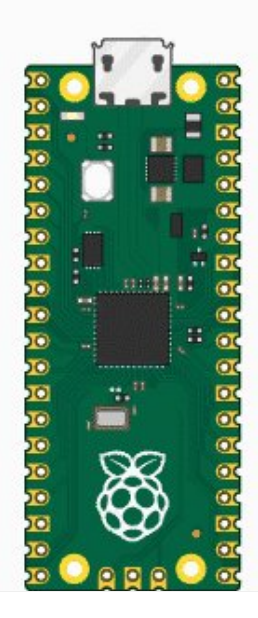

- 2. Download the demo, open arduino\PWM\D1-LED path under the D1-LED.ino.
- 3. Click Tools -> Port, remember the existing COM, do not need to click this COM (different computers show different COM, remember the existing COM on your computer).

| 💿 UG   | V01_BASE   A | rduino IDE 2.0.2    |                          |     |             |         |
|--------|--------------|---------------------|--------------------------|-----|-------------|---------|
| File E | dit Sketch   | Tools Help          |                          |     |             |         |
|        |              | Auto Format         | Ctrl+T                   |     |             |         |
|        |              | Archive Sketch      |                          |     |             |         |
| Ph     | UGV01_E      | Manage Libraries    | Ctrl+Shift+I             | 6   | ServoCtrl.h | connect |
|        | 43           | Serial Monitor      | Ctrl+Shift+M             |     | 2047,"spd"  | :500,"a |
| 57     | 44           | Serial Plotter      |                          |     |             |         |
|        | 45           |                     |                          |     |             |         |
| D-IL   | 40           | Board: "ESP32 Dev N | /lodule"                 | 2   |             |         |
| ШЛ     | 48           | Port                |                          | ١.  | Serial po   | orts    |
| 5160CC | 49           | Get Board Info      |                          |     | COM1        |         |
| ⇒<br>a | 50           | WIEI101 / WIEININA  | Firmware Undater         |     | :0}         |         |
|        | 51           | Unload SSI Root Ce  | dificator                |     |             |         |
| Q      | 53           | opidad 352 Noot Ce  | runcates                 |     |             |         |
|        | 54           | CPU Frequency       |                          | ×   |             |         |
|        | 55           | Core Debug Level    |                          | ×.  |             |         |
|        | 56           | Flash Frequency     |                          | ¥.  |             |         |
|        | 57           | Flash Mode          |                          | ¥.  |             |         |
|        | 59           | Flash Size          |                          | ř.  |             |         |
|        | 60           | PSRAM               |                          | Ň   |             |         |
|        | 61           | Partition Scheme    |                          | Ň   |             |         |
|        | 62           | Upload Speed        |                          | Ň   |             |         |
|        | 63<br>64     | Burn Bootloader     |                          |     |             |         |
|        | 65           | 1// SET SPD RATE    | : {"T":901, "L":1.0, "R" | :1. | 0}          |         |
|        |              |                     |                          |     |             |         |

4. Connect the driver board to the computer with a USB cable, then click Tools > Ports, select uf2 Board for the first connection, and after the upload is complete, connecting again will result in an additional COM port.

| 🔤 UGV  | /01_BASE   Ar | duino IDE 2.0.2                    |              |                        |
|--------|---------------|------------------------------------|--------------|------------------------|
| File E | dit Sketch    | Tools Help                         |              |                        |
|        |               | Auto Format                        | Ctrl+T       |                        |
| Ph     | UGV01_E       | Archive Sketch<br>Manage Libraries | Ctrl+Shift+I | ServoCtrl.h connection |
|        | 43<br>44      | Serial Monitor<br>Serial Plotter   | Ctrl+Shift+M | 2047,"spd":500,"ac     |
|        | 45<br>46      | Board: "ESP32 Dev Module"          | •            |                        |

| <b>D-0</b> | 47       |                                     |               |    |              |  |
|------------|----------|-------------------------------------|---------------|----|--------------|--|
| ШN         | 48       | Port: "COM10"                       | ۱.            |    | Serial ports |  |
|            | 49       | Get Board Info                      |               |    | COM1         |  |
| ¢≏         | 50<br>51 | WiFi101 / WiFiNINA Firmware Updater |               | ~  | COM10        |  |
|            | 52       | Upload SSL Root Certificates        |               |    |              |  |
| Q          | 53       |                                     |               |    |              |  |
|            | 54       | CPU Frequency                       | •             |    |              |  |
|            | 55       | Core Debug Level                    | Þ             |    |              |  |
|            | 56       | Flash Frequency                     | ۲             |    |              |  |
|            | 57       | Flash Mada                          | 5             |    |              |  |
|            | 58       | Flash Mode                          | · ·           |    |              |  |
|            | 59       | Flash Size                          | ۲             |    |              |  |
|            | 60       | PSRAM                               | ۱.            |    |              |  |
|            | 61       | Destation Colomb                    | 5             |    |              |  |
|            | 62       | Partition Scheme                    |               |    |              |  |
|            | 63       | Upload Speed                        | ۲             |    |              |  |
|            | 64       | Burn Bootloader                     |               |    |              |  |
|            | 65       | // SET_SPD_RATE : {"T":901,"        | L":1.0,"R":1. | 0} |              |  |
|            |          |                                     |               |    |              |  |

5. Click Tool -> Dev Board -> Raspberry Pi Pico/RP2040 -> Raspberry Pi Pico.

| Auto Format                                            | Ctrl+T         |     |                         |              |   |
|--------------------------------------------------------|----------------|-----|-------------------------|--------------|---|
| Archive Sketch                                         |                |     |                         |              |   |
| Manage Libraries                                       | Ctrl+Shift+I   |     |                         |              |   |
| Serial Monitor                                         | Ctrl+Shift+M   |     |                         |              |   |
| Serial Plotter                                         |                |     |                         |              |   |
| WiFi101 / WiFiNINA Firmware Updater                    |                |     |                         |              |   |
| Upload SSL Root Certificates                           |                |     |                         |              |   |
| Board: "ESP32 Dev Module"                              |                | F.  | Boards Manager          | Ctrl+Shift+B |   |
| Port                                                   |                | •   | Arduino AV/P Boards     |              |   |
| Get Board Info                                         |                |     | esp32                   |              |   |
| CPU Frequency: "240MHz (WiFi/BT)"                      |                | Þ   | Raspberry Pi Pico/RP204 | 0            | ٠ |
| Core Debug Level: "None"                               |                | ١Ē  |                         |              | _ |
| Flash Frequency: "80MHz"                               |                | × L |                         |              |   |
| Flash Mode: "QIO"                                      |                | × L |                         |              |   |
| Flash Size: "4MB (32Mb)"                               |                | × L |                         |              |   |
| Partition Scheme: "Default 4MB with spiffs (1.2MB APP/ | 1.5MB SPIFFS)" | × L |                         |              |   |
| PSRAM: "Disabled"                                      |                | × L |                         |              |   |
| Upload Speed: "921600"                                 |                | •   |                         |              |   |
| Burn Bootloader                                        |                |     |                         |              |   |

- 6. After setting, click the right arrow to upload.
  - 🥺 sketch\_aug16a | Arduino IDE 2.1.0

File Edit Sketch Tools Help

 If you encounter problems during the period, you need to reinstall or replace the Arduino IDE version, uninstall the Arduino IDE needs to be uninstalled cleanly, after uninstalling the software you need to manually delete all the contents of the folder C:\Users\ [name]\AppData\Local\Arduino15 (you need to show the hidden files in order to see it) and then reinstall.

٠

#### **Open Source Demo**

- MicroPython Demo (GitHub) 🖗
- MicroPython Firmware/Blink Demo (C) ₽
- Official Raspberry Pi C/C++ Demo 🗗
- Official Raspberry Pi MicroPython Demo 🛛
- Arduino Official C/C++ Demo ₽

### Support

### **Technical Support**

If you need technical support or have any feedback/review, please click the **Submit Now** button to submit a ticket, Our support team will check and reply to you within 1 to 2 working days. Please be patient as we make every effort to help you to resolve the issue.

Submit Now

Working Time: 9 AM - 6 AM GMT+8 (Monday to Friday)